## Upgrade PROM from 1.00B05 to 2.00B04 using Z-Modem

1. Press "#" (Shift + 3) before the POST runs to 100%.

| 😵 115200 - HyperTerminal<br>File Edit View Call Transfer Help |                | <u>-                                    </u> |
|---------------------------------------------------------------|----------------|----------------------------------------------|
|                                                               |                |                                              |
| Boot Procedure<br>Power On Self Test                          | 1.00-B05       |                                              |
| Connected 0:39:25 VT100 115200 8-N-1 SCROLL CAPS NUM Cap      | oture Print ec |                                              |

2. After a short delay, the switch will attempt to establish a connection the Z-Modem, as shown below.

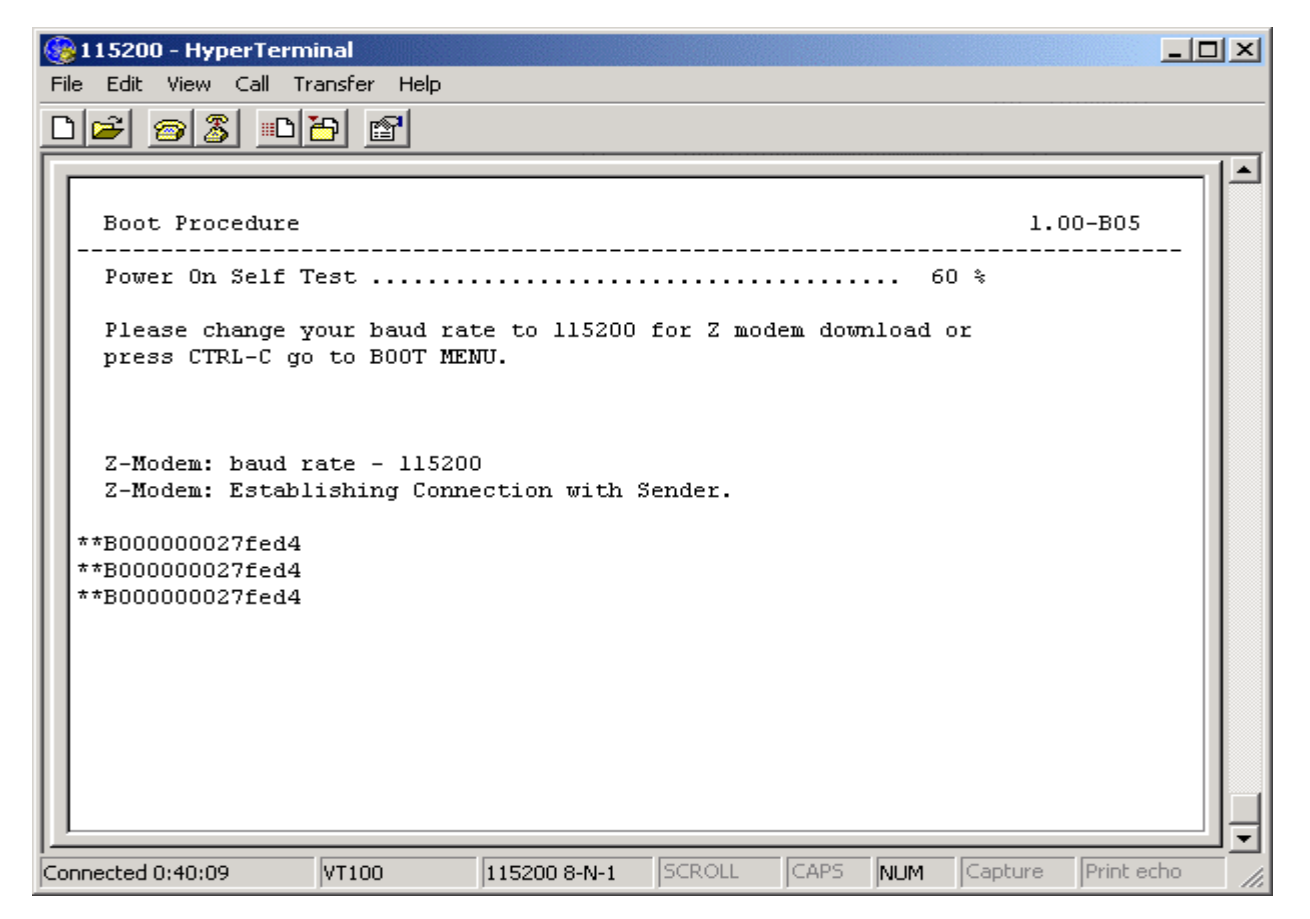

3. Click **Transfer**  $\rightarrow$  **Send File**, which will open the "Send File" window:

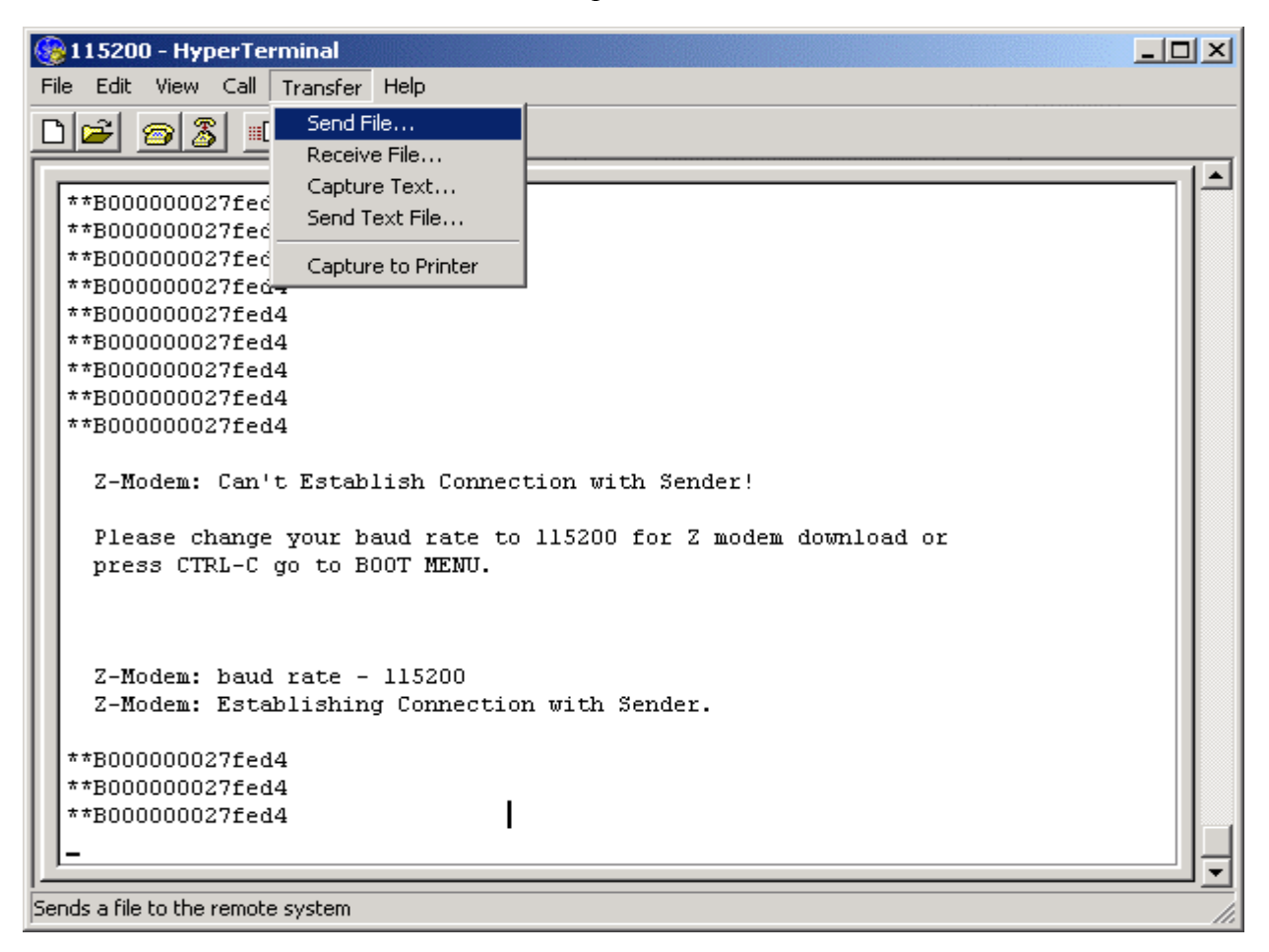

| File Edit View Call T                                                        | ninal<br>ransfer Help |                   |              |       |        |         | ]          |  |
|------------------------------------------------------------------------------|-----------------------|-------------------|--------------|-------|--------|---------|------------|--|
| **B000000027fed4<br>**B000000027fed4<br>Z-Modem: Can't                       | Establish Co          | onnection wit     | ch Sender!   |       |        |         |            |  |
| Please change <sup>.</sup><br>press CTRL-C g                                 | Folder: C:\Doc        | uments and Settin | gs\05481\De: | sktop | ?      | ×       |            |  |
| Z-Modem: baud<br>Z-Modem: Estab                                              | Protocol:             | Trash Becoveru    |              | [     | Browse |         |            |  |
| **B000000027fed4<br>**B000000027fed4<br>**B000000027fed4<br>**B000000027fed4 |                       | Send              | Close        |       | Cancel |         |            |  |
| **B000000027fed4<br>**B000000027fed4<br>**B000000027fed4<br>**B000000027fed4 |                       |                   |              |       |        |         |            |  |
| **B000000027fed4<br>**B000000027fed4<br>-                                    |                       |                   |              |       |        |         |            |  |
| Connected 0:41:22                                                            | VT100                 | 115200 8-N-1      | SCROLL       | CAPS  | NUM    | Capture | Print echo |  |

4. Choose the PROM file to be upgraded by utilizing the Browse button and press "Send."

After the file transfer has completed, the device will reboot automatically.

**IMPORTANT: During the reboot process, DO NOT power off the switch. Doing so will cause a boot failure and the device cannot be rebooted. The RMA** (Return Material Authorization) **process will be needed for recovery.** 

| 🍪 115200 - Hype   | erTermina   | ıl           |                   |               |            |               |            | IX  |
|-------------------|-------------|--------------|-------------------|---------------|------------|---------------|------------|-----|
| File Edit View (  | Call Trans  | fer Help     |                   |               |            |               |            |     |
| 02 3              | 0 6         |              |                   |               |            |               |            |     |
|                   |             | ·            |                   |               |            |               |            | 1-1 |
| **B00000027       | 7fed4       |              |                   |               |            |               |            |     |
| **B000000C        | modem w     | ith Crash Re | covery file se    | nd for 11520  | )0         |               |            |     |
|                   |             |              |                   |               |            |               |            |     |
| Z-Modem:          | Sending:    | C:\Docume    | nts and Settings' | \05481\Deskto | p/pXprom_2 | .00-804dl.had |            |     |
| Please c          | Last event: | Sendina      |                   |               | –<br>File  | es: 1 of 1    | -          |     |
| press CI          |             | la arrenta   |                   |               |            |               | ·          |     |
|                   | Status:     | Sending      |                   |               | Retrie     | es: 0         |            |     |
|                   |             |              |                   |               |            |               |            |     |
| Z-Modem:          | File:       |              |                   |               | 57k of     | 160K          |            |     |
| Z-Modem:          |             |              | _                 |               | _ '        |               |            |     |
| **B000000C        | Elapsed:    | 00:00:06     | Remaining:        | 00:00:10      | Throughp   | ut:  9728.cps |            |     |
| **B000000C        |             |              |                   |               |            |               |            |     |
| **B000000C        |             |              |                   | Γ             | Cancel     | cps/bps       | 1          |     |
| **B000000C        |             |              |                   |               |            |               | ·          |     |
| **B000000027      | 7fed4       |              |                   |               |            |               | _          |     |
| **B00000027       | 7fed4       |              |                   |               |            |               |            |     |
| **B00000027       | 7fed4       |              |                   |               |            |               |            |     |
|                   |             |              |                   |               |            |               |            | J   |
| Connected 0:41:50 | V1          | 100          | 115200 8-N-1      | SCROLL        | CAPS N     | IUM Capture   | Print echo | 1.  |

5. After rebooting, the PROM version will be changed.

| 🎯 115200 - HyperTerminal                                                                                                    |                     |        |      |                          |             |         |
|----------------------------------------------------------------------------------------------------|---------------------|--------|------|--------------------------|-------------|---------|
| File Edit View Call Transfer Help                                                                                                    |                     |        |      |                          |             |         |
| □≥ ≈3 •• •                                                                                                    |                     |        |      |                          |             |         |
| Boot Procedure<br>Power On Self Test<br>MAC Address : 00-50-BA-3<br>H/W Version : 1A1<br>Please wait, loading Runti<br>UART init<br>Device Discovery<br>Configuration init | 3-24-50<br>me image |        |      | 100<br>100<br>100<br>100 | 2.00-B      | :04     |
| Connected 0:44:00 VT100                                                                                                    | 115200 8-N-1        | SCROLL | CAPS | NUM                      | Capture Pri | nt echo |